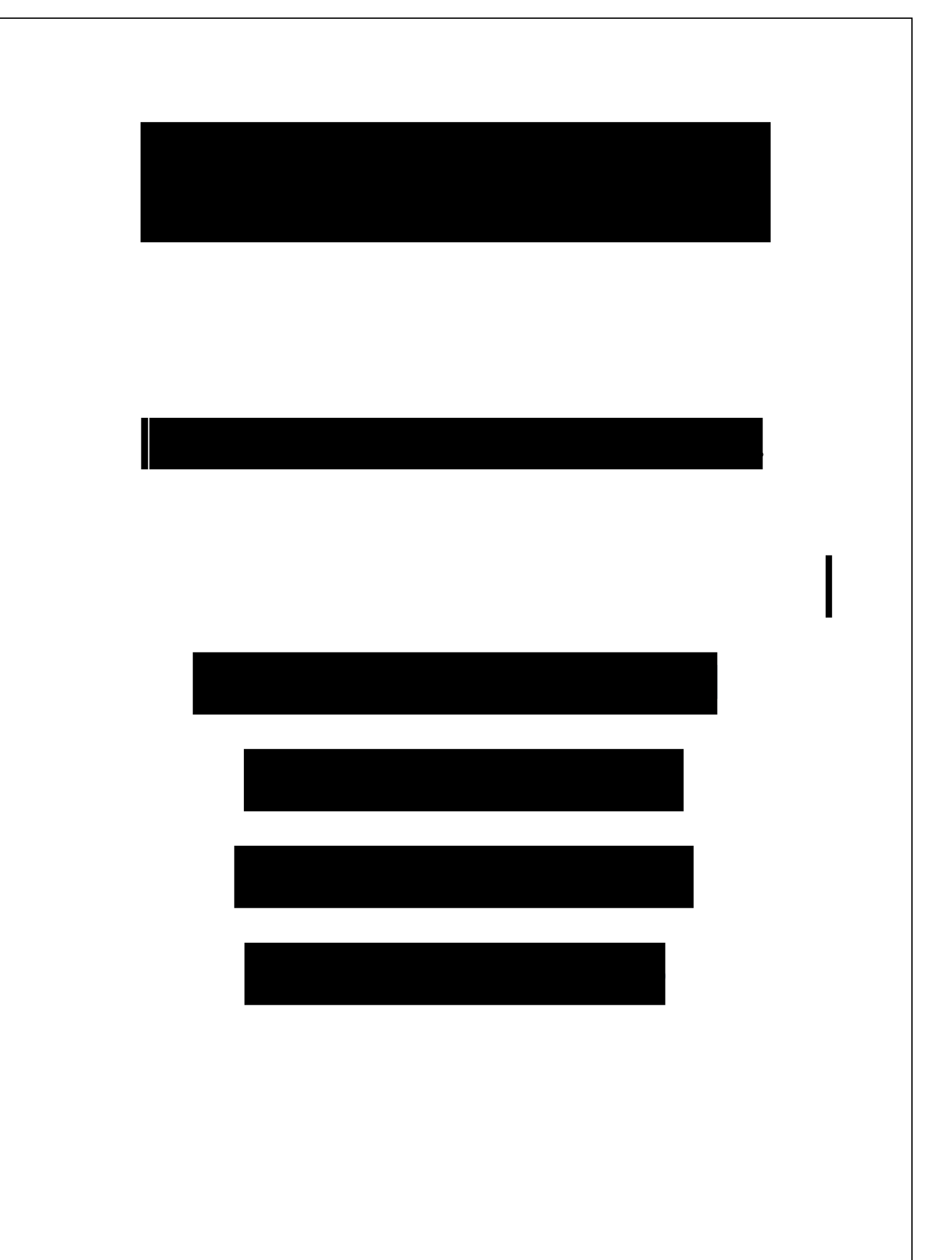

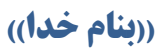

# ((**(تحلیل و طراحی پی گسترده با نرم افزار SAFE))**))

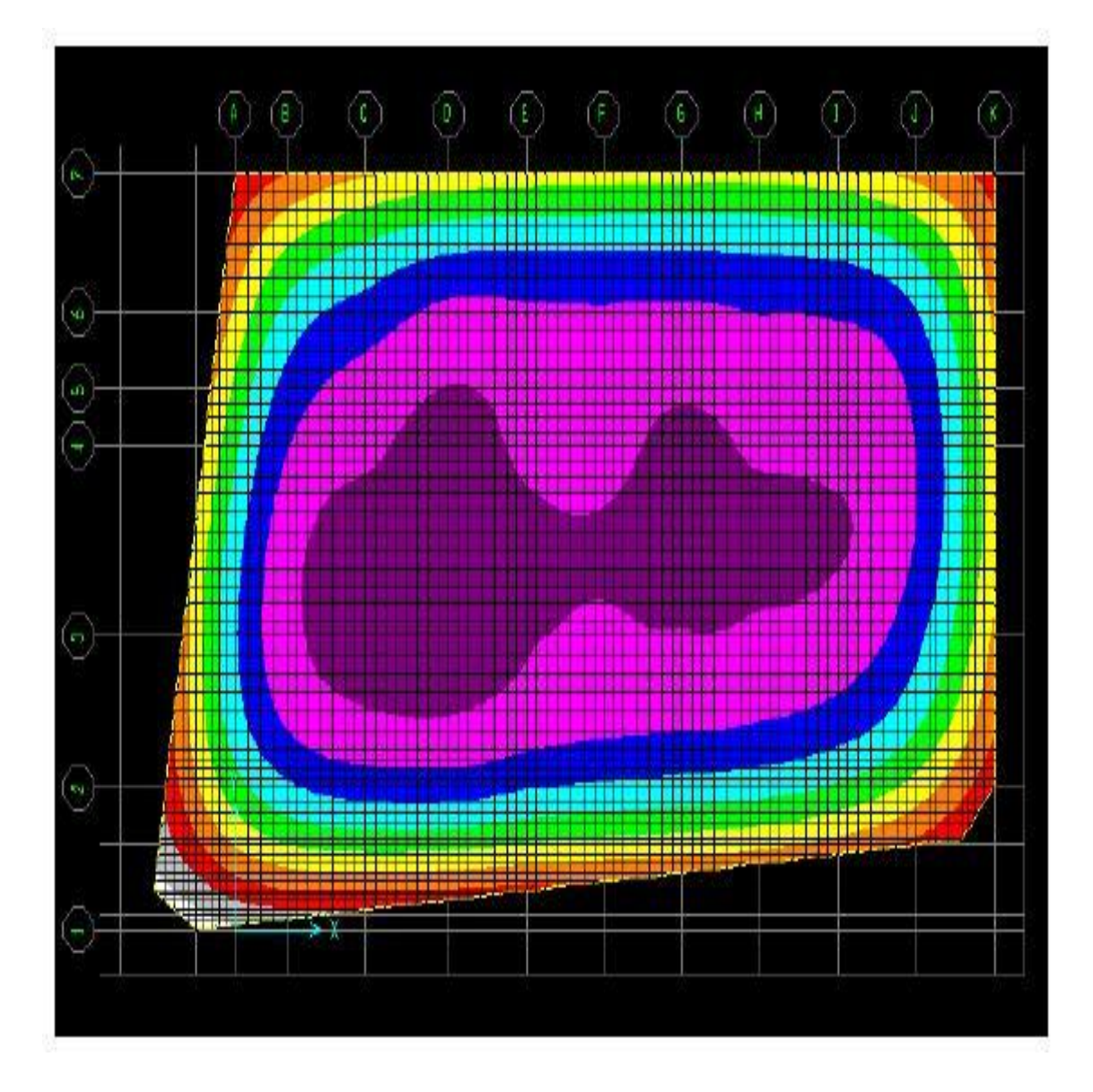

نوېسنده: عقبل عسكرى

## Askarisazeh.Blogfa.Com

Askarisazeh@Yahoo.Com

#### مقدمه

پی های ساختمان می توانند به حالت تکی با شناژ، نواری یا گسترده باشند. پی های نواری برای ساختمان های کمتر از ۷ طبقه گزینه مناسبی هستند. اما با زیادتر شدن ارتفاع استفاده از پی های نواری مقرون به صرفه نیستند و بهتر است که از پی های گسترده استفاده کنیم. البته این یک پیشنهاد تجربی است.

در این جزوه قصد داریم نحوه تحلیل و طراحی پی های گسترده را توضیح دهیم.

## خروجے گرفتن از ETABS

File  $\rightarrow$  Save Story as SAFE.f2k Text File

| SAFE V8 Export Options                                                                  |                      |
|-----------------------------------------------------------------------------------------|----------------------|
| Story to Export<br>C Export Floor Loads Only<br>Export Floor Loads and Lo               | BASE  ads from Above |
| C Export Floor Loads plus Column and Wall Distortions Load Cases to Export Select Cases |                      |
| ОК                                                                                      | Cancel               |

در پنجره باز شده طبقه را Base ، نوع خروجی را حالت دوم و Load case های مد نظر برای طراحی پی انتخاب می کنیم. Ok می کنیم و فایل خروجی را در مکان مورد نظر ذخیره می کنیم.

## ورودی گرفتن در SAFE

File  $\rightarrow$  Import SAFE.f2k File

فایل ذخیره شده در مرحله قبل را انتخاب می کنیم.

#### ترسيم مدل

یک سطح با کشیدن کادر و انتخاب دو ستون بالا چپ و پایین راست ترسیم می کنیم. سطح ما به فاصله آکس تا آکس ستون ها ترسیم شده و در ستون های گوشه ای تنها یک چهارم و در ستون های کناری تنها نصف سطح آنها را در بر گرفته است.

برای برطرف کردن مشکل فوق روی سطح ترسیم شده کلیک راست می کنیم تا پنجره زیر باز شود:

| Rectangular Area Obj  | ect Information |             |        |         |
|-----------------------|-----------------|-------------|--------|---------|
| Locate Slab           |                 |             |        | Units   |
| By Edges              | О Ву Се         | nter        |        | Kgf-m 💌 |
| Identification and Lo | ocation         |             |        |         |
| Area ID               | 1               | Slab Area   | 270.27 |         |
| Xmin                  | 0.              | Ymin        | 0.     |         |
| Xmax                  | 15.4            | Ymax        | 17.55  |         |
| Specifications        |                 |             |        |         |
| Slab Property         | NONE 💌          | Offset      | 0.     |         |
| Support Property      | NONE 💌          | Rib Locatio | on     | ОК      |
| Load Case             | DEAD 💌          | ×           | 0.     | Cancel  |
| w/area                | 0.              | Y           | 0.     |         |
|                       |                 |             |        |         |

در این پنجره مقادیر Xmin, Ymin, Xmax, Ymax را به گونه ای تغییر می دهیم که کل وجه ستون در برگرفته شود.

به این نکته باید توجه داشت که ابعاد پی از سطح زمین اصلی تجاوز نکند و وارد حریم زمین های کناری نشود این سطح، سطح اصلی پی ماست.

در شکل زیر سطح ۱ نشان دهنده سطح اولیه ترسیمی(آکس به آکس) و سطح ۲ سطح ویرایش شده با تغییر , Xmin, Ymin, Xmax می باشد. Ymax می باشد.

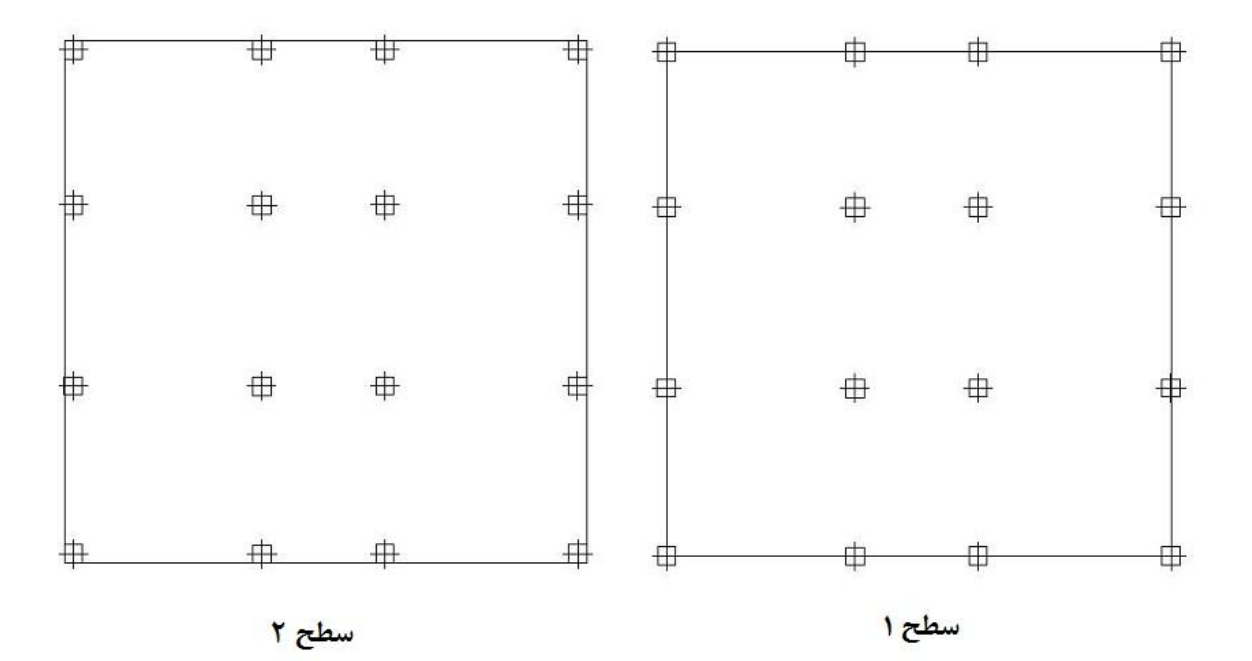

ت**عریف مشخصات** ہے

سطح اصلی پی(ترسیم شده در مرحله اول) را با کلیک روی آن انتخاب می کنیم.

Assign → Slab Properties

در صفحه باز شده Add New Property را انتخاب می کنیم.

| Slab Property Data                                                                | Υ.                        | YY YY I                                                                                                    |
|-----------------------------------------------------------------------------------|---------------------------|----------------------------------------------------------------------------------------------------|
|                                                                                   | Propert                   | y Name SLAB1                                                                                                    |
| Analysis Property Data<br>Modulus of elasticity<br>Poisson's ratio<br>Unit Weight | 2.500E+09<br>0.2<br>2400. | Design Property Data         X Cover Top (to Centroid)         Q.04         Y Cover Top (to Centroid)         Q.02         X Cover Bottom (to Centroid) |
| Type<br>Thickness                                                                 | Slab 💌<br>0.2             | Y Cover Bottom (to Centroid) 0.04<br>Concrete Strength, fc 2750000<br>Reinforcing Yield stress, fy 40000000<br>No Design                                |
| Thick Plate                                                                       | C Orthotropic             | OK Cancel                                                                                                    |

مشخصات مصالح( مدول الاستیسیته، ضریب پواسون، وزن واحد)، نوع پی(Thick plate, Slab)، ضخامت، کاور پی و مشخصات مصالح فولادی(میلگردها) را با توجه به پروژه وارد می کنیم.

## تعريف مشخصات خاك

سطح اصلي را انتخاب مي كنيم:

Assign  $\rightarrow$  Soil Supports

در پنجره باز شده گزینه Add New Property را انتخاب می کنیم تا مشخصات خاک مورد نظر را به صورت مصالح جدید وارد کنیم.

حال، نام دلخواه و ضریب بستر خاک(مثال: برای 10<sup>6×1.5</sup> ، 1.5E6)را وارد می کنیم.

### معرفے ترکیب بارھا

Define  $\rightarrow$  Load Combinations

تركيب بارهاي پيشنهادي:

- 1) Dead+Live
- 2) 0.75(Dead+Live+Ex)
- 3) 0.75(Dead+Live-Ex)
- 4) 0.75(Dead+Live+Ey)
- 5) 0.75(Dead+Live-Ey)

#### تعريف سطح برش پانچ

باید سطح مقطع بار نقطه ای وارد شده به پی را تعریف کنیم. این سطح می تواند سطح مقطع ستون باشد(معمولا در سازه های بتن آرمه) یا صفحه زیر ستون(Base Plate) که در سازه های اسکلت فلزی اجرا می شود.

ابتدا تمام اجزای پی را انتخاب می کنیم(all)

 $Assign \rightarrow Point \ Loads$ 

| Point Loads            |       |                                           |
|------------------------|-------|-------------------------------------------|
| Load Case Name D       | EAD 💌 | Units<br>Kgf-m                            |
| Loads                  |       | Options                                   |
| Z Load (Down Positive) | 0.    | <ul> <li>Add to existing loads</li> </ul> |
| Moment about X         | 0.    | C Replace existing loads                  |
| Moment about Y         | 0.    | <ul> <li>Delete existing loads</li> </ul> |
| Size of Load           |       |                                           |
| × Dimension            | 0.7   | OK                                        |
| Y Dimension            | 0.7   | Cancel                                    |
|                        |       |                                           |

ابعاد را در قسمت X Dimension و V Dimension وارد می کنیم.

انجام این کار فقط برای یک حالت بار(مثال:Dead) کفایت می کند.

نکته: در این پنجره دقت شود که در پنجره Options گزینه Add to existing load فعال باشد.

ترسیم نوارهای طراحے

نوار های طراحی را به گونه ای ترسیم می کنیم که حتی المقدور ستون ها در وسط لایه واقع شوند.

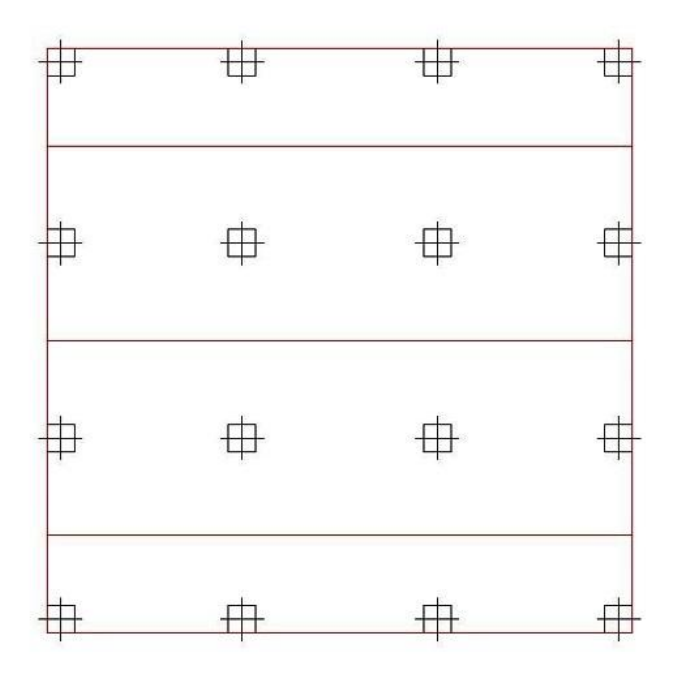

نوارهای طراحی در جهت X

| #        | #  | #        |   |
|----------|----|----------|---|
| ₽        | ф  | <b>#</b> | ŧ |
| <b>+</b> | ф. | <b>+</b> | ŧ |
| <b></b>  | ф. | ф.       | - |

نوارهای طراحی در جهت Y

برای ترسیم از روند زیر استفاده می کنیم:

 $View \rightarrow Set \ X \ Strip \ Layer$ 

حالا سطوح در جهت X (نوارهای افقی) را ترسیم می کنیم.

View  $\rightarrow$  Set Y Strip Layer

حالا سطوح در جهت Y (نوارهای عمودی) را ترسیم می کنیم.

تحلیل پے

Analyze  $\rightarrow$  Set Options

| Analysis Options                                                                                                    |                       |
|----------------------------------------------------------------------------------------------------|-----------------------|
| Analysis Type<br>O Normal<br>O Normal and Cracked Deflections                                                                                      | Specify Cracked Reinf |
| <ul> <li>Iterative for Uplift</li> <li>Uplift Iteration Parameters</li> <li>Maximum Number of Iterations</li> <li>Convergence Tolerance</li> </ul> | 15<br>1.000E-03       |
| Mesh Parameters<br>Maximum Mesh Dimension                                                                                                    | 0.5                   |
| ОК                                                                                                    | Cancel                |

در این پنجره برای قسمت نوع تحلیل گزینه Iterative for Uplift انتخاب می کنیم.

حداکثر تعداد تکرار عملیات حذف کشش خاک = Maximum Number of Iteration

Convergence Tolerance = تلرانس همگرایی

حد اكثر بعد المان = Maximum Mesh Dimension

بعد از وارد کردن تنظیمات باید تحلیل را آغاز کنیم:

Analyze  $\rightarrow$  Run Analysis

مرورو كنترل نتايج

Display  $\rightarrow$  Show Reaction Forces = فشار خاک زیر پی

| nt For            | ces                                |
|-------------------|------------------------------------|
| 1                 | Load COMB1 Combo 💌                 |
| <sub>Г</sub> Туре | of Load                            |
| 0                 | Reactions 📀 Soil Pressures         |
| -<br>Displa       | ay Options                         |
|                   | Extrude Contours                   |
| •                 | Display Contours on Deformed Shape |
| Scalir            | ng                                 |
| •                 | Auto                               |
| 0                 | Scale Factor                       |
| Conto             | ur Range                           |
| Mir               | Max 0                              |
|                   | OK Cancel                          |

فشار خاک زیر پی برای ترکیب بارهای ذکر شده بایستی کمتر از تنش مجاز خاک کمتر باشد.

در غیر این صورت باید از شمع در نقاط مختلف استفاده کرد.

Display  $\rightarrow$  Show Deformed Shape = تغيير شکل پی

Display  $\rightarrow$  Show Strip Forces = لنگر نوارهای طراحی

طراحے ہے

 $Design \rightarrow Start Design$ 

نرم افزار طراحی را آغاز می کند. حال باید مشخصات میلگردهای طراحی را وارد کنیم.

 $Design \rightarrow Display Slab Design Info$ 

| Slab Reinforcing                                                                                                    | a second second s |
|----------------------------------------------------------------------------------------------------|----------------------------------------------------------------------------------------------------|
| Choose Strip Direction<br>Choose Strip Direction Strip<br>Rebar Location Shown<br>Show Top Rebar<br>Reinforcing Display Type | Reinforcing Values         Image: Show Rebar at Controlling Station         Image: Show Rebar at Every Station         Image: Show Rebar Above Typical Value         Image: Typical Value of Reinforcing                                                                                                    |
| <ul> <li>Show Rebar Area</li> <li>Show Number of Bars of Size:</li> <li>Top 16</li> <li>Bottom 16</li> </ul>                 | Define by Bar Size and Spacing     Define by Bar Area and Spacing     Bar Size Bar Spacing                                                                                                    |
| Reinforcing Diagram         Show Reinforcing Envelope Diagram         Scale Factor         Show Reinforcing Extent           | Top 120 • 0.4<br>Bottom 120 • 0.4                                                                                                    |
| ОК                                                                                                    | Cancel                                                                                                    |

انتخاب نوار طراحي =Choose Strip Direction

نحوه نمایش میلگرد(مثال: به صورت تعداد) و شماره میلگرد = Reinforcing Display Type

کنترل برش پانچ

 $Design \rightarrow Display \ Punching \ Shear \ Ratio$ 

محاسبه کنترل برش پانچ باید به صورت دستی یا به کمک نرم افزارهای ایرانی انجام شود تا با آیین نامه ایران همخوانی داشته باشد نرم افزار Punching Controller (نرم افزار کنترل برش پانچ، مهندس عسکری) یک نرم افزار راحت، آسان و مورد اعتماد است این نرم افزار را از وبلاگ ما(Askarisazeh.blogfa.com) می توانید دانلود کنید.

موفق باشيد